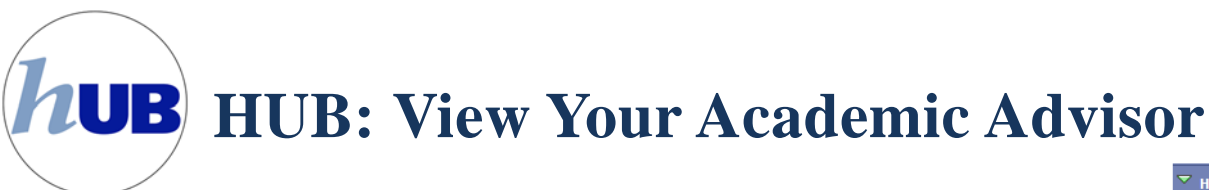

This tutorial instructs you on how to identify your Academic Advisor.

Login to your HUB Student Center via MyUB. On the lower right side of the navigation pane you will see blue box labeled "Advisor". Inside of the Advisor box you will find your academic advisement center(s). If you have an assigned individual academic advisor(s), his/her name will also appear in the Advisor box

You will also see an advising center code followed by the location and phone number for your advising center. Your advising center is your primary point of contact for academic advising assistance at UB, and is determined by your primary major and/or affiliation with a special population.

| Code   | Advising Center                                                          |
|--------|--------------------------------------------------------------------------|
| AT**   | Athletics                                                                |
| ACE    | Access to College Excellence                                             |
| ACKER  | Daniel Acker Scholars                                                    |
| ARC    | School of Architecture and Planning                                      |
| BCH    | School of Medicine and Biomedical Sciences - Biochemistry                |
| BMS    | School of Medicine and Biomedical Sciences - Biomedical Sciences         |
| BTE    | School of Medicine and Biomedical Sciences - Biotechnology               |
| BUE    | School of Medicine and Biomedical Sciences                               |
| CAS    | College of Arts and Sciences                                             |
| EOP    | Educational Opportunity Program                                          |
| HONORS | University Honors College                                                |
| MGT    | School of Management                                                     |
| MT     | School of Medicine and Biomedical Sciences - Medical Technology          |
| NMT    | School of Medicine and Biomedical Sciences - Nuclear Medicine Technology |
| NUR    | School of Nursing                                                        |
| PHHP   | School of Public Health and Health Professions                           |
| PMY    | School of Medicine and Biomedical Sciences – Pharmacology and Toxicology |
| SASEAS | Student Advising Services - Intended Engineering                         |
| SASEXP | Student Advising Services – Exploratory/Undecided                        |
| SEAS   | School of Engineering and Applied Sciences                               |
| SPPS   | School of Pharmacy and Pharmaceutical Sciences                           |

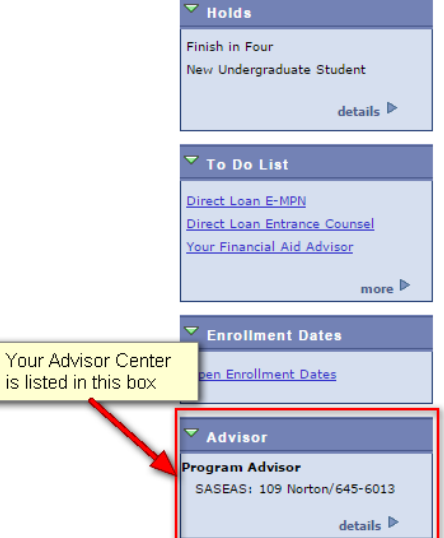